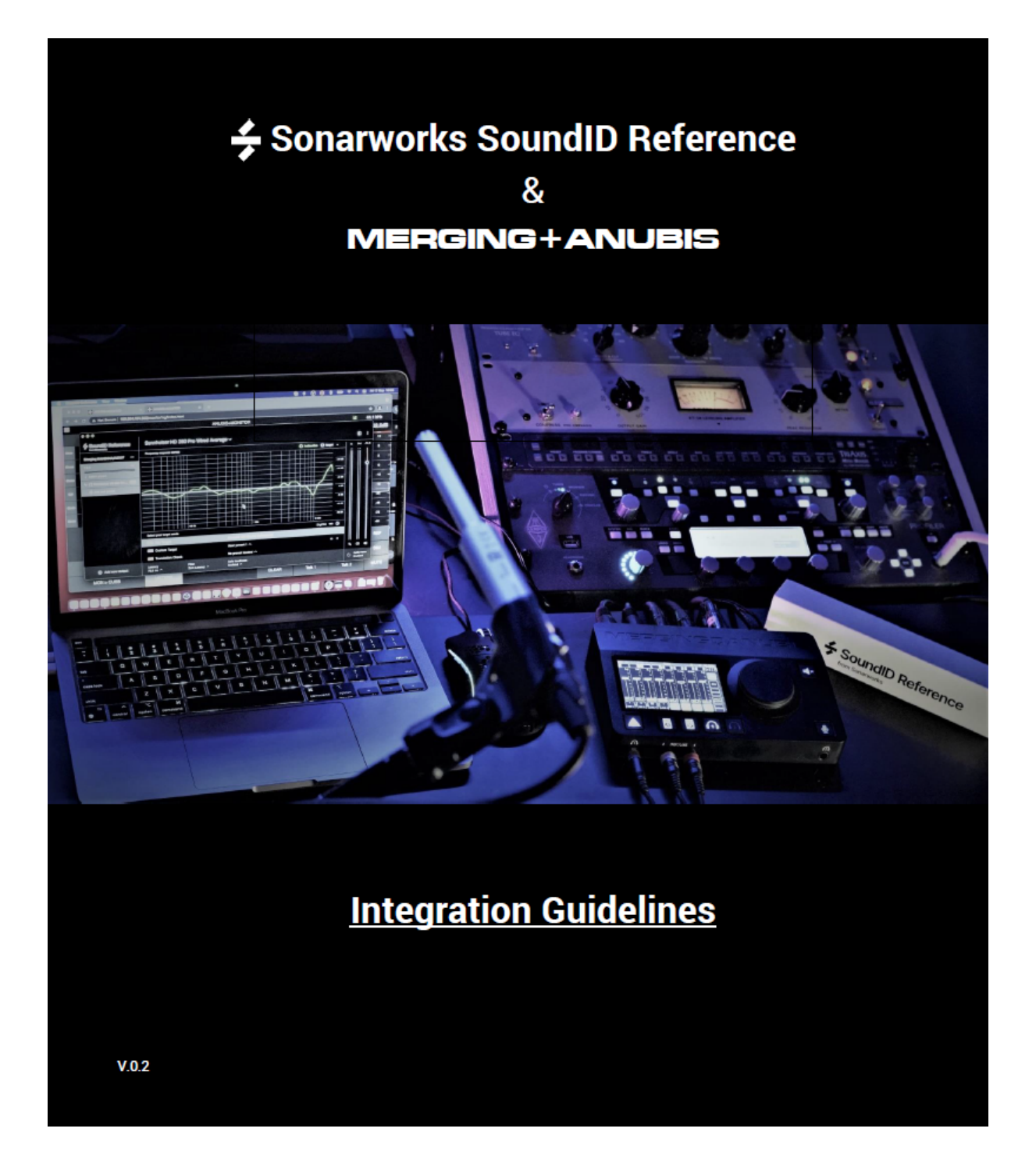

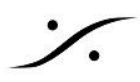

# Sonarworks SoundID Reference and Anubis integration

MERGING+ANUBISは、コンピュータ外で SoundID Reference の補正を可能にする初めてのハードウェアで す。

SoundID Reference (旧Reference 4ソフトウェアの次世代バージョン)は、不要な色付けを取り除き、正確なス タジオ リファレンス サウンドを提供するスピーカーとヘッドホンのキャリブレーション ソフトウェアです。SoundID Referenceを使用することで、どこで作業しても、フラットで一貫したサウンドを聴くことができます。

Sonarworks の SoundID プロファイルを Anubis にアップロードし、ルームまたはヘッドフォン補正を行いま す。Anubis が部屋やヘッドホンを補正しますので、もう補正のためにPCシステムを動作させる必要はありませ  $\mathcal{N}_{\circ}$ 

# **Prerequisites**

- Monitor Mission または Music Mission を実行している Anubis。
- Merging Anubisファームウェア 1.2.5以降。
- Sonarworks SoundID Reference バージョン 5.1.0 以降のフルライセンス版。
- SoundID Referenceをインストールし、Measureが実行された結果の Room Correction ファイルま たはHeadphonesプロファイルがあること。
- SoundID の出力が、MAD または VAD に設定されている必要があります。

エクスポートしたプロファイルは、同じシリアル番号の Anubis にのみ再インポートすることができます。 Note: SoundID Reference の補正は44.1kHzから192kHzまで使用可能です。352.8kHz(DXD)、384kHzは 今後のファームウェアリリース(1.2.5以降)で対応予定です。DSDには対応していません。

# Procedure

- Sonarworks SoundID reference と Measures (Room Correction オプション)をダウンロードし、イ 1. ンストールしてください。
- 2. SoundIDの "Add Output"を選択し、Merging VAD (mac) または MAD (PC) で実行するように設定 します。
- Merging Audio Device (MAD-PC) または Merging RAVENNA/AES67 (VAD-macOS) のいずれ 3. かを選択します(次の画像)。

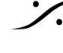

| ×                                       |                            | Trial license valid | for 1 day | , C  |   |
|-----------------------------------------|----------------------------|---------------------|-----------|------|---|
| Add output<br>Select your output device |                            |                     |           |      |   |
| Select your device type                 |                            |                     |           |      |   |
| ASIO 🗸                                  |                            |                     |           | اكاك | Ĭ |
| Learn more about device types →         |                            |                     |           |      |   |
|                                         |                            |                     |           | اكاك |   |
|                                         |                            |                     |           | اكاك |   |
| Merging Audio Device                    |                            |                     |           | اكاك |   |
|                                         |                            |                     |           | اكاك |   |
|                                         |                            |                     |           | اكاك |   |
|                                         |                            |                     | -18 dB    | اكاك |   |
|                                         |                            |                     |           | اكاك |   |
|                                         |                            |                     | $\odot$   |      |   |
|                                         |                            |                     |           | اكال |   |
|                                         |                            |                     |           |      |   |
|                                         |                            |                     |           |      |   |
| Contact support                         | Safe headroom<br>Enabled A |                     |           |      |   |

Note: "Play a tone" テストは一部のシステムで動作しない場合があります(既知の SoundID)。

4. Speaker Profileを作成するか、Headphones Profileを選択します。この部分は以下の Sonarworks のドキュメントとチュートリアルに従ってください。

Speakers SoundID Setup DAW and Headphones SoundID Setup

# SoundID Reference Measure (Room Correction):

新しいSpeakers Profileを作成する場合、SoundID Measuresで Anubis Mic Input と設定されたDAWアウト プットを以下の画像のように選択してください(MAD IOまたはVAD IO)。

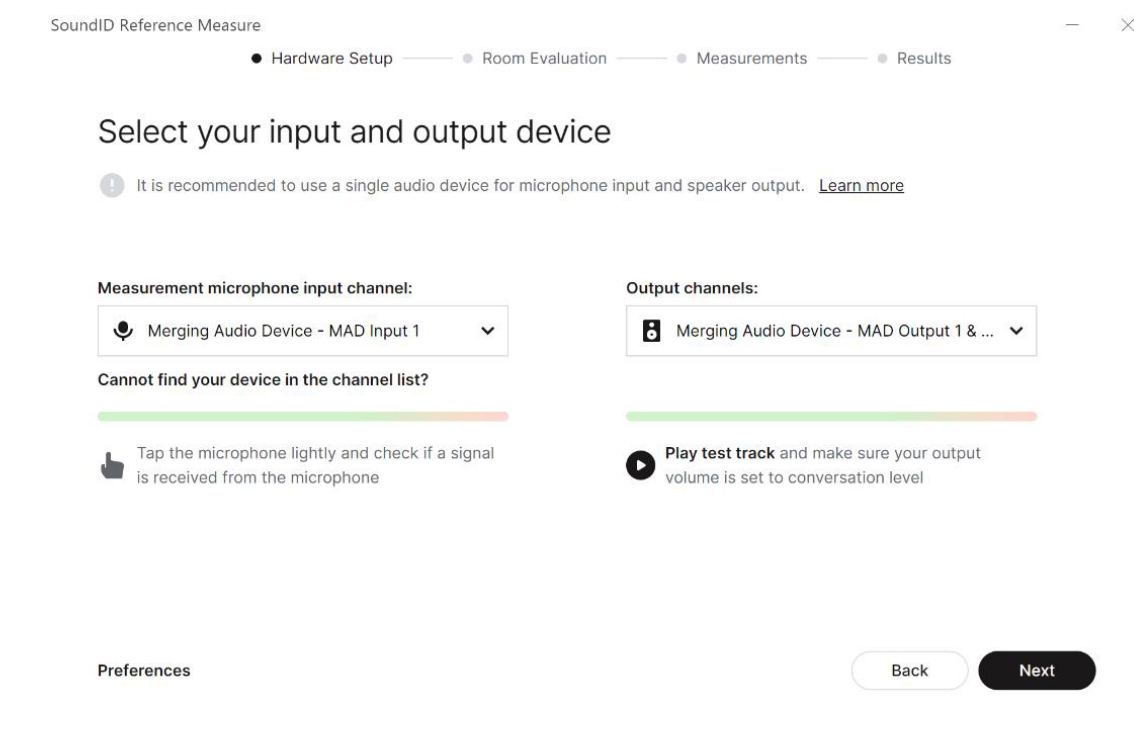

5. SoundID 内で Profile が生成されたら、選択し"Export"してください。

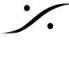

. dsp Japan Ltd, 4-8-5 Nakameguro, Meguro-ku, Tokyo 153-0061 T: 03-5723-8181 F: 03-3794-5283 U: http://www.dspj.co.jp

| MAD Output 1 & MAD Output 2 |           |
|-----------------------------|-----------|
| X Select preset             |           |
| ∩ Audeze LCD-2 Wired A      | FLT       |
|                             | Rename    |
| Add new preset              | Duplicate |
|                             | Map MIDI  |
|                             | Export    |
|                             | Delete    |

プロンプトダイアログでMerging Technologies (Audio Interfaces)エントリーを選択してください。 6.

| SoundID Reference               | Add output             |                                |              |        |        |         |  |             |
|---------------------------------|------------------------|--------------------------------|--------------|--------|--------|---------|--|-------------|
| Merging Audio Device            | Click here to select a |                                |              |        |        |         |  | 0.0         |
| MAD Output 1 & MAD Output 2 ••• |                        | Select your device             | ted bardware |        |        |         |  | Ĭ           |
| Y Salact procet                 |                        | Tour Soundid Reference integra |              |        |        |         |  |             |
|                                 |                        |                                |              |        |        |         |  |             |
| Audeze LCD-2 Wired A            |                        | Merging Technologies           |              |        |        | 46 dB   |  |             |
| 🕂 🗰 New preset 🛛 💷              |                        | Audio interface                |              |        |        |         |  |             |
| 🕀 Add new preset                |                        |                                |              |        |        |         |  |             |
|                                 |                        |                                |              |        |        |         |  |             |
|                                 |                        |                                |              |        |        |         |  |             |
|                                 |                        |                                |              |        |        |         |  |             |
|                                 |                        |                                |              |        |        |         |  |             |
|                                 |                        |                                |              |        | 10 kHz |         |  |             |
|                                 | Select your targe      |                                |              |        |        | $\odot$ |  |             |
|                                 | FLT Flat Targe         |                                |              |        |        |         |  |             |
|                                 | cus Custom T           |                                |              |        |        |         |  |             |
|                                 | снк Translatic         | Learn more 🛛                   |              | Select |        |         |  | <b>4</b> 0) |
| Add new output                  |                        |                                |              |        |        |         |  | tion<br>d   |

7. Anubisのシリアルナンバーを入力します。シリアルはAnubisの底板、または Settings > Info page -> AXXXXXX、または ANEMAN 内、または MTDiscovery 内で確認することができます。

| ←<br>MERGING MANUBIS                                                                                                    | ×               |
|----------------------------------------------------------------------------------------------------|-----------------|
| Enter your serial number                                                                                                    |                 |
| The key which consists of the letter "A" followed by 6 digits and c<br>found on the back of your Merging Technologies product, e.g. A1 | an be<br>23456. |
| AXXXXXX                                                                                                    |                 |
|                                                                                                    |                 |
| Learn more 🖄                                                                                                    | lext            |

Note: Anubis は接続する必要はありませんが、エクスポートされたプロファイルをインポートするAnubis のシリ アルと一致する必要があります。

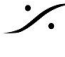

: dsp Japan Ltd, 4-8-5 Nakameguro, Meguro-ku, Tokyo 153-0061 T: 03-5723-8181 F: 03-3794-5283 U: http://www.dspj.co.jp

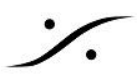

エクスポートされたSoundIDプロファイルのパスを注意深くメモしてください。エクスポート先のフォルダ 8. を変更したい場合は、Browse ボタンをクリックして変更してください。

|                                                                                                    | ×             |
|----------------------------------------------------------------------------------------------------|---------------|
| Export preset for Merging Technologies<br>This will export the preset, including the mode you are in. The Mergin<br>Technologies software will read the exported file automatically. | J             |
| File location C:\Users\Ric\AppData\Local\Sonarworks\SoundID Re Browse                                                                                                    | $\overline{}$ |
|                                                                                                    |               |
| Learn more 🖒 Export                                                                                                    |               |

- 9. Profile をエクスポートしたら、SoundIDを無効にするか、または終了してください。
- Anubisにプリセットプロファイルをインポートするには、Anubis Remote Web Access ページを起動し 10. てください。MAD, VAD, ANEMAN で Anubis アイコンをダブルクリックしてください。

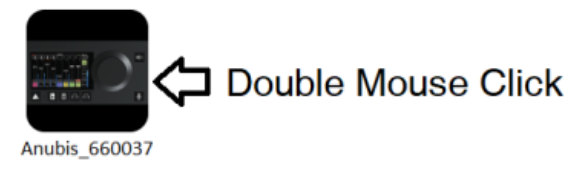

ウェブアクセスを開き、左上のメニューから "Upload SoundID profile "を選択すると、Anubisに 11. Profile をインポートすることができます。

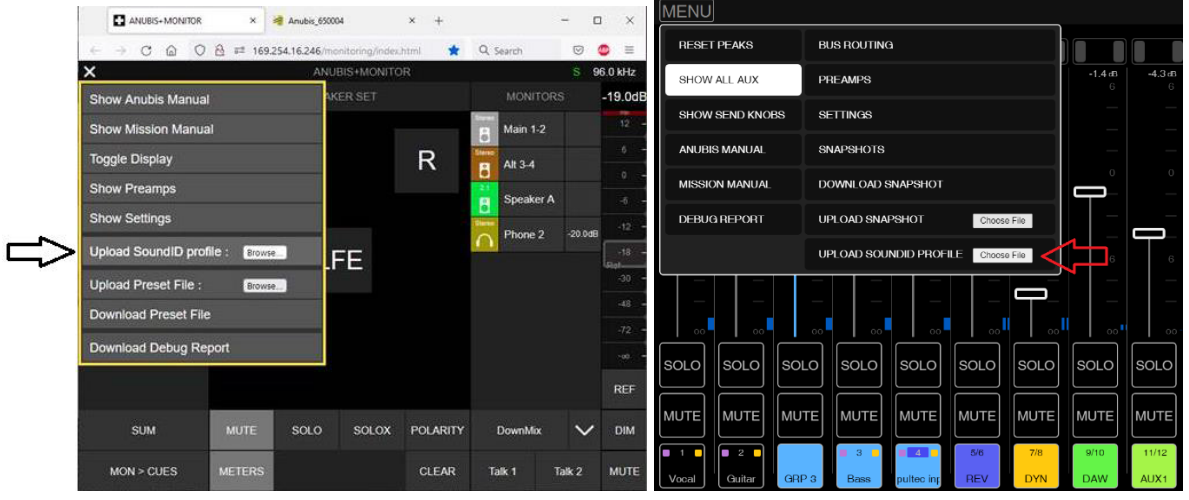

**Monitor Mission Web Access** 

**Music Mission Web Access** 

12. これで Profile が Anubis にインポートされます。Profile を管理(名前の変更、削除)するには、 settings > SoundID Reference ページで行ってください。

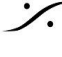

T: 03-5723-8181 F: 03-3794-5283 U: http://www.dspj.co.jp

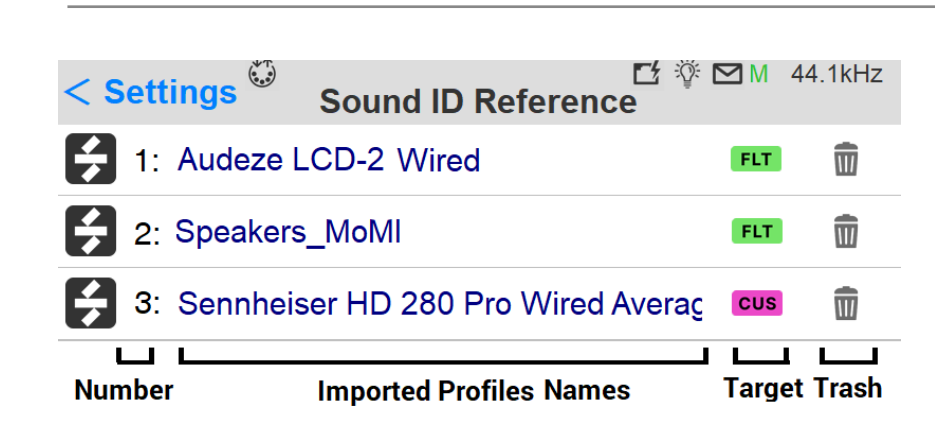

Number: Profile は、アルファベット順にソートされます。

Name/Rename:名前部分をタップしてバーチャルキーボードを開き、名前の変更が行なえます。

Target: SoundID のターゲットモードです。

- Flat:フラットなターゲットカーブ。SoundID SR (Studio Reference) は、Headphones も定義します。
- Check:特定のリスニング環境またはデバイスをシミュレートします。
- Custom:ターゲットカーブの調整、または特定の周波数領域でキャリブレーションの制限を行います。 •

Delete:ゴミ箱のアイコンをタップすると、その Profile が削除されます。

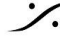

: dsp Japan Ltd, 4-8-5 Nakameguro, Meguro-ku, Tokyo 153-0061 T: 03-5723-8181 F: 03-3794-5283 U: http://www.dspj.co.jp

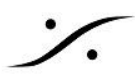

# Monitor Mission SoundID management

Monitor Mission で SoundID プロファイルを適用する方法

### **Restrictions:**

- SoundIDプロファイルは、同時に最大2つのReference Corrections(スピーカーまたはヘッドホン)に 適用できます。
- Cue は SoundID プロファイルに対応していません。Speaker Set と Headphone に対応しています。
- SoundIDを適用する場合は、Monitor 出力の EQリソースを無効化する必要があります。 •

Anubis で Settings > Monitor の SoundID Reference Correction で、SoundID プロファイルを適用する Monitor セットを入力します。SoundID プロファイルを Speaker Set、Headphone のどちらか、または両方に 適用します。

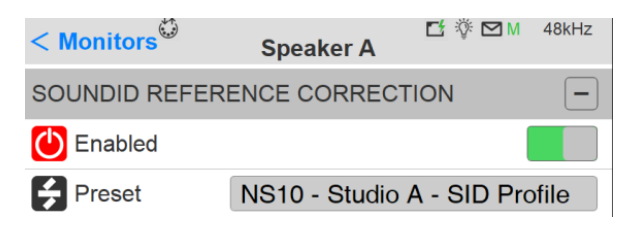

## nable

SoundID のプロファイルを有効にします。

# Profile

Web Accessページからインポートした SoundIDプロファイルがドロップダウンメニューになっています。

### **Monitor Main Page Indicators**

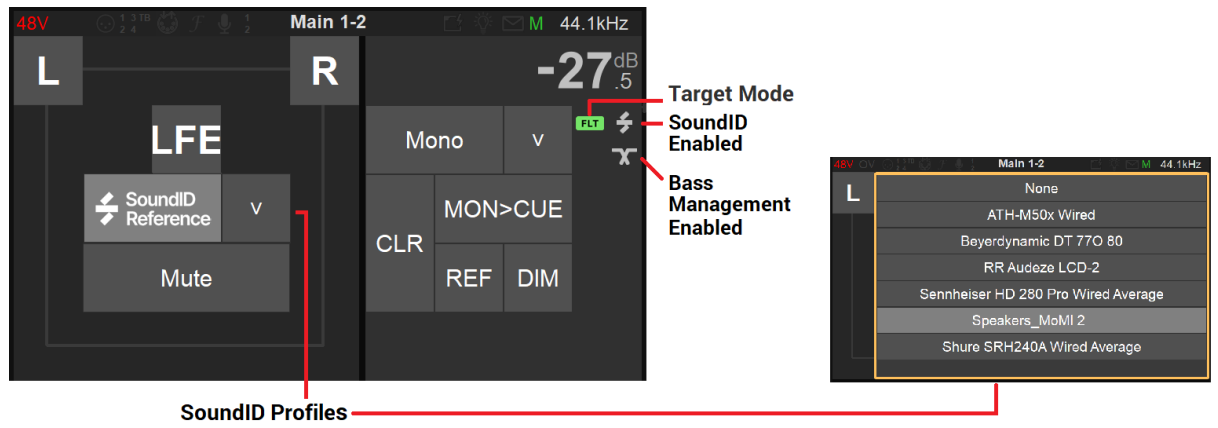

Note:ドロップダウン リストから SoundID プロファイルを選択してロードしてください。

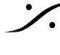

T: 03-5723-8181 F: 03-3794-5283 U: http://www.dspi.co.jp

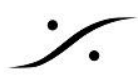

# Music Mission SoundID management

Music MissionでSoundIDのプロファイルを適用する方法は以下の通りです。まず、Anubis にプロファイルがイ ンポートされていることを確認してください。

Music Missionでは、SoundIDのプロファイルは Mix Bus Outputs に適用され、ローカルの出力や Peering さ れたデバイスの出力に適用されます。

## **Restrictions:**

- SoundIDプロファイルは、最大2つのReference Corrections (Speakers または Headphones)に同 • 時に適用できます。
- Music Mission Cues は SoundIDプロファイルに対応しておらず、Mix と Mix-ALT にのみ対応してい ます。
- SoundIDを適用する場合は、Strip または Bus EQのEQリソースをいくつか無効にする必要がありま す。
- 1. Music Mission Mixer Menuを選択して Mix または Mix-ATL Buses の SoundID Reference エント リーをタップしてください。

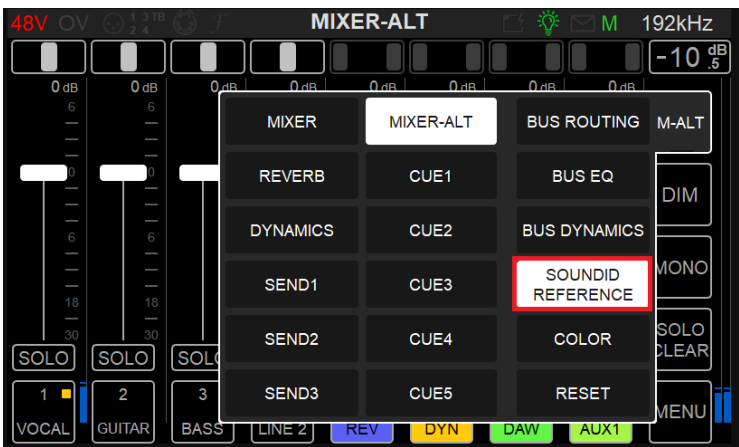

Note: SoundID Referenceの項目がグレーアウトしている場合は、Anubisにまだプロファイルがインポートされ ていません。インポートが完了していることを確認してください。

Mix Busに適用するSoundID Reference Profileを選択してください。

| 48V OV ⊙ 🛓 3™ 🧔 ƒ 🛛 MIXER 📑 🔅 🗠 M           | 44.1kHz |
|---------------------------------------------|---------|
| SoundID Reference Profiles                  |         |
| ATH-M50x Wired                              | - MIX   |
| Beyerdynamic DT 77O 80 CHK                  |         |
| Audeze LCD-2                                |         |
| RR_Speakers_MoMI FLT                        |         |
| SOL Sennheiser HD 280 Pro Wired Average CUS |         |
| 1 NONE /12<br>MIC                           | MENU    |

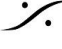

T: 03-5723-8181 F: 03-3794-5283 U: http://www.dspj.co.jp

3. プロファイルを選択したら、以下のLogs IDを確認します。

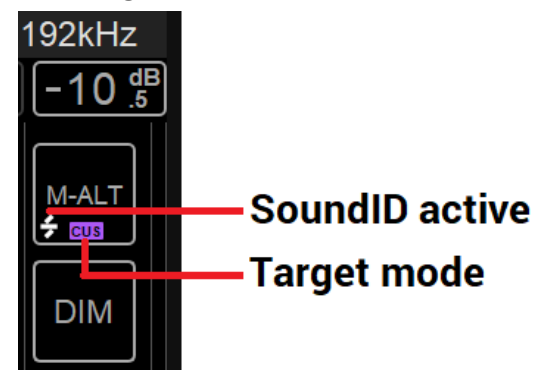

これでSoundIDプロファイルを使ったルームコレクションやヘッドホンコレクションの設定が完了し、いつ でもプロファイルの有効化、無効化、再インポート、新規プロファイルの管理ができるようになります。

## Anubis SoundID Remote Access:

Webブラウザ(Google Chrome推奨)からリモートでSoundIDプロファイルを適用または無効化することができ ます。VAD-MADのオプションである Anubis Remote Control App もサポートされています。

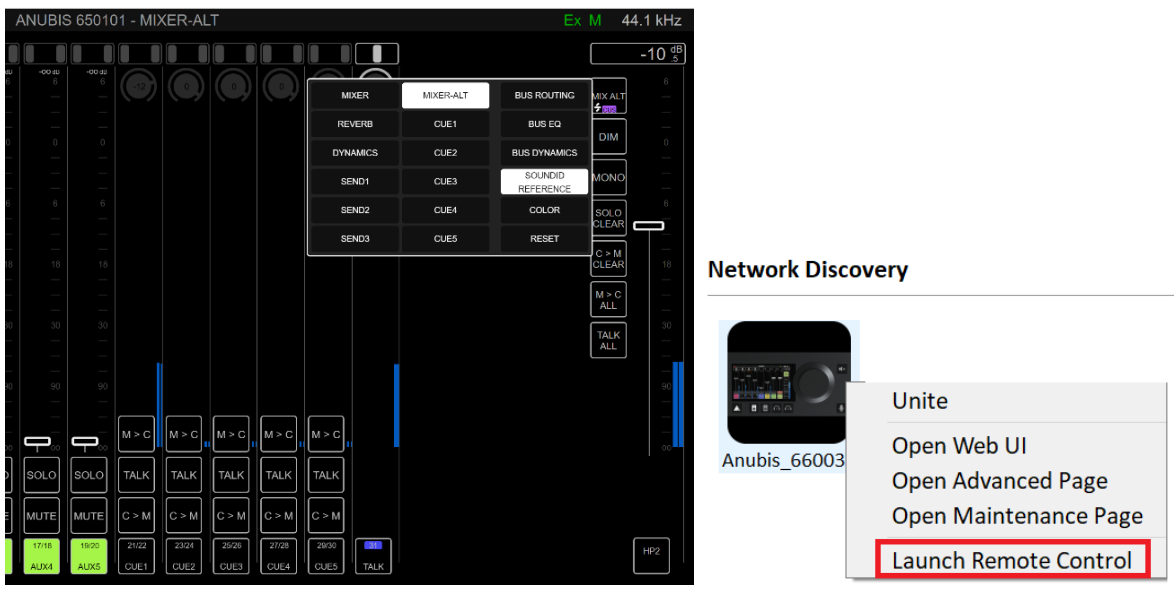

Web Access Remote

**Remote Control Application** 

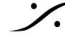

: dsp Japan Ltd, 4-8-5 Nakameguro, Meguro-ku, Tokyo 153-0061 T: 03-5723-8181 F: 03-3794-5283 U: http://www.dspj.co.jp